## Setting Up A Revenue Payment Account

1. Log in to Administration.

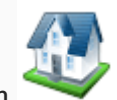

- 2. Click on the **Corporate Organization** icon.
- 3. Open up the Accounting folder and click on Revenue-Payment Account.

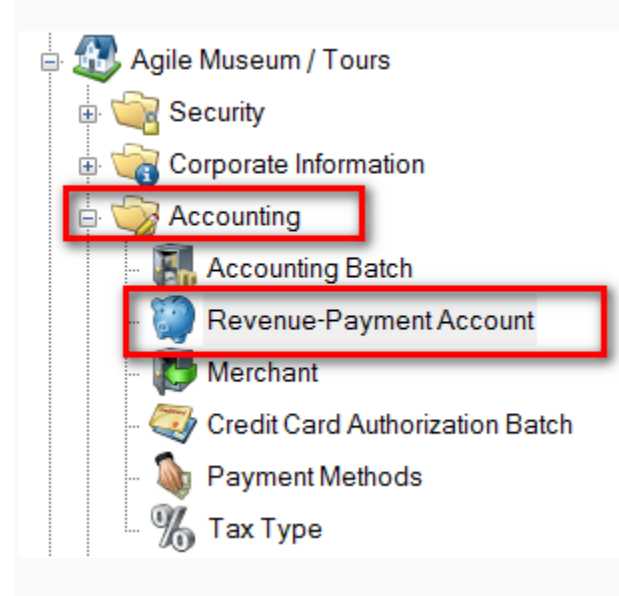

4. Right-click and select New.

| ts. | Туре              | Name                    | Account          | Sales Line | Sales Line Type | Price Category | Enabled |
|-----|-------------------|-------------------------|------------------|------------|-----------------|----------------|---------|
| Ē   | Redeemed          | Delivery                | DELIVERY         |            |                 |                | True    |
| 8   | Redeemed          | Fees                    | FEES             |            |                 |                | True    |
| Ř   | Redeemed          | FoodRevenue             | FR               | Event      | Meal            | Price          | True    |
| ŧ   | Redeemed          | Group Admission Revenue | GRADMREV         | Event      | Admission       | Fee            | True    |
| e   | Redeemed          | Museum Revenue          | MR-10004         | Event      | Admission       | Price          | True    |
| E   | Redeemed          | Revenue                 | REVENUE          |            |                 |                | True    |
| a)  | Redeemed          | Tour Revenue            | TR-10001         | Event      | Admission       | Price          | True    |
| H.  | Unredeemed        | Delivery                | UNRED_DEL        |            |                 |                | True    |
| P   | Unredeemed        | Fees                    | UNRED_FEES       |            |                 |                | True    |
| Ę   | Unredeemed        | FoodRevenue             | FR               | Event      | Meal            | Price          | True    |
| Š   | Unredeemed        | Group Admission Revenue | GRADMREV         | Event      | Admission       | Fee            | True    |
| å   | Unredeemed        | Museum Revenue          | MR-10004         | Event      | Admission       | Price          | True    |
| _   | Unredeemed        | Museum Revenue - Group  | MRGRP            | Event      | Admission       | Price          | True    |
|     | Unredeemed        | Revenue                 | UNRED_REV        |            |                 |                | True    |
|     | Unredeemed        | Tour Revenue            | TR-10001         | Event      | Admission       | Price          | True    |
|     | Payment           | Payment                 | PAYMENT          |            |                 |                | True    |
|     | Account Balance   | Account Balance         | ACCOUNT_BALANCE  |            |                 |                | True    |
|     | Deferred Balance  | Deferred Balance        | DEFERRED_BALANCE |            |                 |                | True    |
|     | Tax               | Tax                     | TAX              |            |                 |                | True    |
|     | Donation          | Donation                | DONATION         |            |                 |                | True    |
|     | Gift Card Program | Gift Card Rev           | GCREV            | Gift Card  | Default         |                | True    |
|     |                   |                         |                  |            |                 |                |         |
|     |                   |                         |                  |            |                 |                |         |
|     | Nev               | v                       |                  |            |                 |                |         |
|     | Pro               | perties                 |                  |            |                 |                |         |
|     |                   |                         |                  |            |                 |                |         |
|     |                   |                         |                  |            |                 |                |         |

## 5. General tab:

| A Re            | venue/Payment Account: New 🛛 🗖 🗙    |
|-----------------|-------------------------------------|
| Agile Mus       | eum / Tours                         |
| General Notes   |                                     |
| Account Type    | Redeemed V                          |
|                 | Create matching un-redeemed account |
| Account Name    |                                     |
| Account         |                                     |
| Sales Line      | (All Sales Lines) V                 |
| Sales Line Type | ✓                                   |
| Enabled         |                                     |
|                 |                                     |
|                 |                                     |
|                 |                                     |
|                 | OK Cancel Apply                     |

• Account Type: select the appropriate item from the drop-down. For

most accounts, **Redeemed** is appropriate. The other options are more specific.

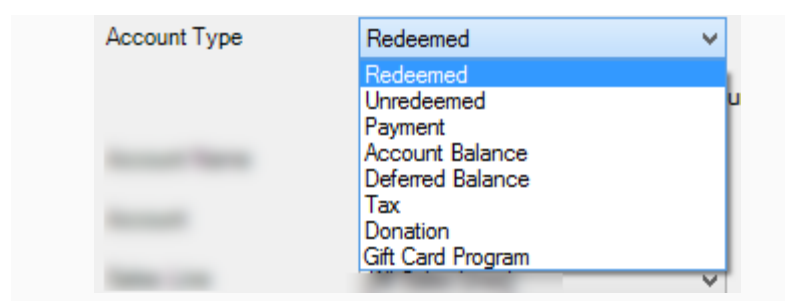

• If selecting **Redeemed**, check the box next to **Create matching un-redeemed account** to create an identical account with Unredeemed as the Account Type. • Account Name: name of the account. Examples: 6-pack revenue, movie revenue, special event revenue.

• Account: a shortened name of account.

| Account | DELIVERY |
|---------|----------|
| Account | DEENERI  |

• **Sales Line**: Select the appropriate item from the drop-down.

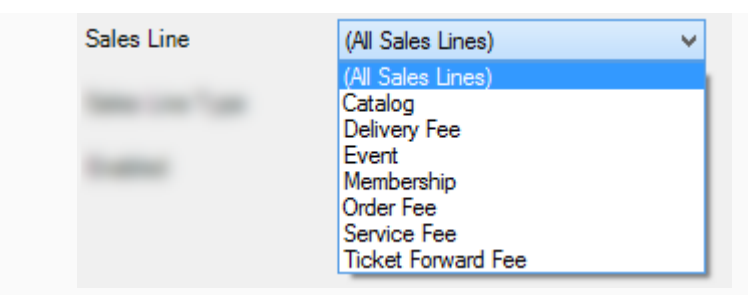

• Sales Line Type: select the appropriate item from the drop-down.

| Sales Line Type | (All Sales Line Types)                      | ~ |
|-----------------|---------------------------------------------|---|
|                 | (All Sales Line Types)<br>Admission<br>Meal |   |

• **Price Category**: select the appropriate item from the drop-down, usually Price or Fee.

| Price Category | (All Price Categories)                 | ~ |
|----------------|----------------------------------------|---|
|                | (All Price Categories)<br>Fee<br>Price |   |

- Donor Perfect Account: <u>This is for Donor Perfect clients ONLY.</u> Select the correct account or click on the green plus sign to add a new one.
- **Enabled**: make sure this box is checked if the account should be enabled.

6. **Notes**: this tab is for internal notes only.

| A       | Revenue/Payment Account: New 😑 🗖 🗙 |
|---------|------------------------------------|
| ٢       | Agile Museum / Tours               |
| General | Notes                              |
|         |                                    |
|         | OK Cancel Apply                    |

7. Click **Apply** and **OK** to save and exit that screen.